# DISA Storefront Ordering Walk Through

## **NIPRNET Service Overview**

Last updated May 20, 2020

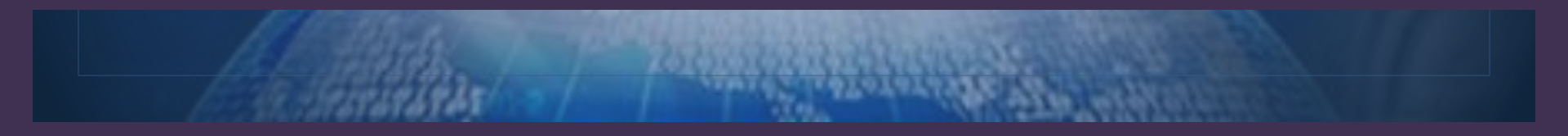

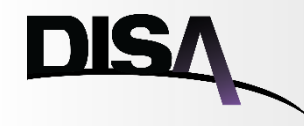

## Special Message: Enhanced ROM (EROM) Update

## Note: This process has been updated to reflect the implementation of EROM.

- Enhanced Rough Order of Magnitude (EROM) provides a <u>cost estimate</u> for the Commercial Segment of the Circuit in the Storefront ordering tool.
  - New Estimates are based on the last 6 years of Commercial Lease Cost actuals
  - Estimates determined based on:
    - 1. Service Category
    - 2. Data Rate
    - 3. Circuit Endpoint Locations
      - Start Lease Demarcation GEOLOC
      - Stop Lease Demarcation GEOLOC (optional). If no Demarcation Stop is provided, a logical location will be assumed as part of the calculation.
      - NOTE: Demarcation points cannot be PO or APO boxes. Must be location address.

#### **Additional Considerations:**

- The basis of the 6 years of data is limited to the actual contract values provided, thereby restricting the estimates returned.
  - As such, the computation may yield a very high cost value or a \$0 cost value. Both conditions indicate a calculation was completed and returned.
- Any change in the combination of the input parameters may not yield the same value.
- For IOC, only one commercial segment will be estimated per circuit.
- If there are no Lease Points, the circuit estimate will be returned as \$0.

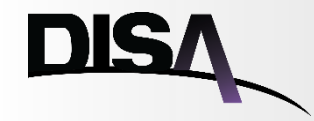

## Storefront Service Catalog Navigation and Log-In Process

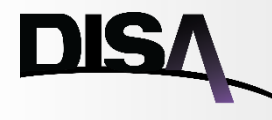

### **DISA Service Catalog: Sign In to Storefront**

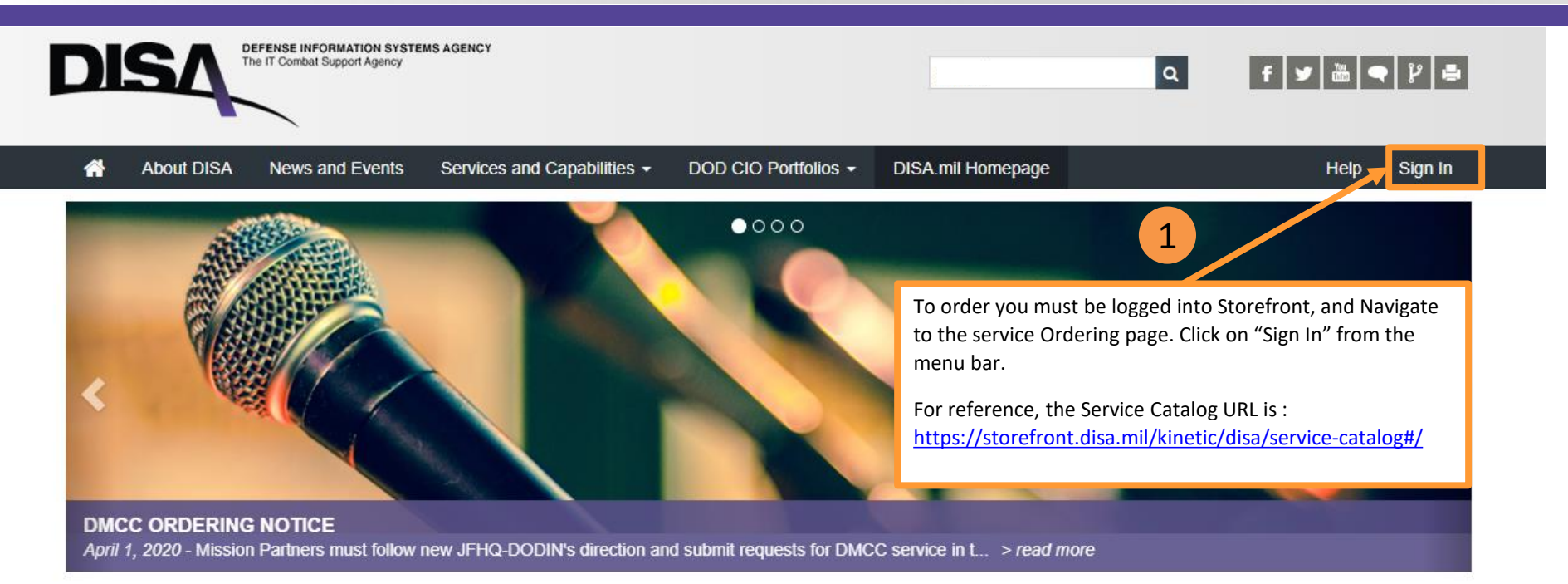

### POPULAR SERVICES

### TRAINING SERVICES

**NIPRNET Service Overview** 

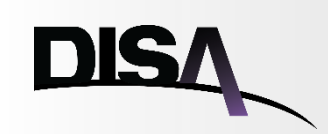

| DISA       DEFENSE INFORMATION SYSTEMS AGENCY         A COMBAT SUPPORT AGENCY         You are not logged in.         Please login below or continue to the Service Catalog.         LOGIN | Upon clicking, "Sign In" from the menu bar, you will be navigated to<br>the sign-in page, requiring authentication. Select the User to log in<br>as, and click on the "Login" button.<br>The sign-in URL is:<br><u>https://disa-</u><br>storefront.disa.mil/dsf/logon?a=KINETIC&r=https://storefront.disa. |
|----------------------------------------------------------------------------------------------------|----------------------------------------------------------------------------------------------------|
| USER   Make this my default User ID  Login  Need help?                                                                                                    | (As Required) If you have an account, but are not able to log in, click<br>on the "Need help?" link. From there you can Update your CAC,<br>Unlock Account, read FAQs, or find information to contact the<br>Global Service Desk.                                                                          |
| -Don't have an account?-<br>Create Account                                                                                                    | (As Required) If this is your first time accessing the DISA Storefront<br>and you do not have a DISA Storefront account, please create one by<br>clicking on the "Create Account" button and following the<br>instructions to create an account.                                                           |

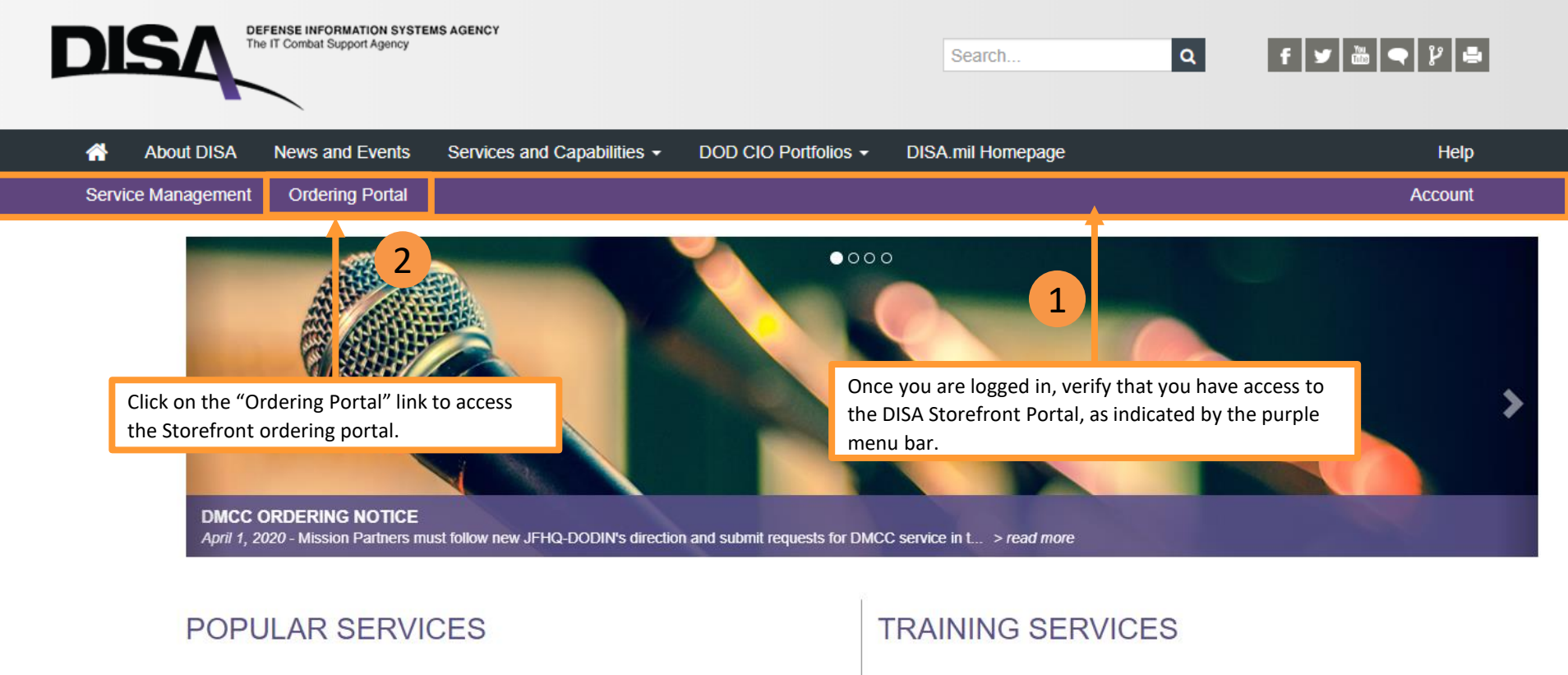

Most Popular Services

Training for Our Services

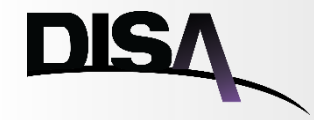

## **Create a new NIPRNET Order**

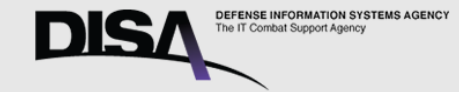

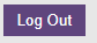

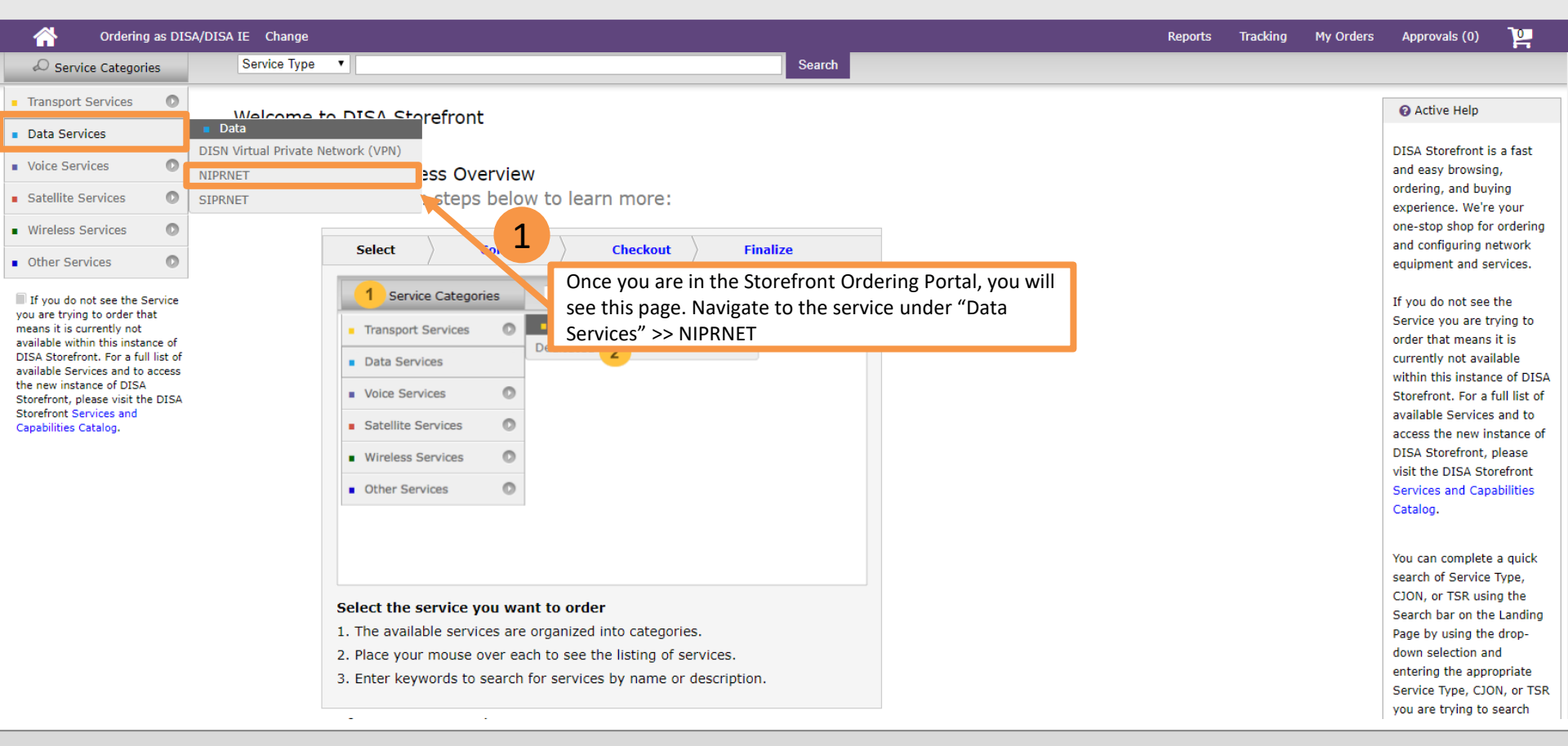

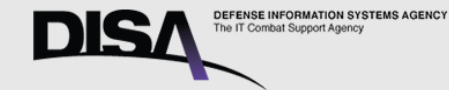

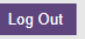

Ordering as DISA/DISA IE Change Approvals (0) 2 Reports Tracking My Orders Search Service Categories Service Type V 0 Transport Services Active Help Data Services 0 Data Services No help available at this 0 Voice Services time. Satellite Services 0 Need more help? 0 Wireless Services Other Services 0 » Select Add to Cart Configure Visit our FAQ page If you do not see the Service OR you are trying to order that 嚻 NIPRNET 1 Click the "Order means it is currently not available within this instance of Contact Us DISA Storefront. For a full list of Now" button to available Services and to access Order Now 🚿 the new instance of DISA create a new order Storefront, please visit the DISA Storefront Services and Capabilities Catalog. You have selected: NIPRNET. If you are new to the DISA Storefront, please review the Service Walk Through before getting started with your order.

Learn more about this Service on the Disa Storefront Services and Capabilities Catalog.

DISA Guidance for TDM Elimination

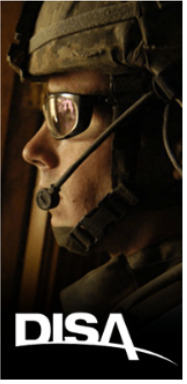

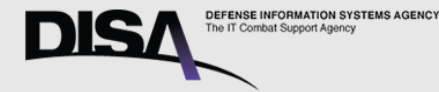

»

Data Rate

Service Category:

Data Sub-Rates

T1-T3/E1-E3

Ethernet

Optical

Data Rate:

10 MB .

Serial

Select

Estimated Cost

Total

Item Description

1

2

CLIN

Welcome USER 05 May 2020 18:08:38 Z

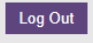

#### Ordering as DISA/DISA IE Change

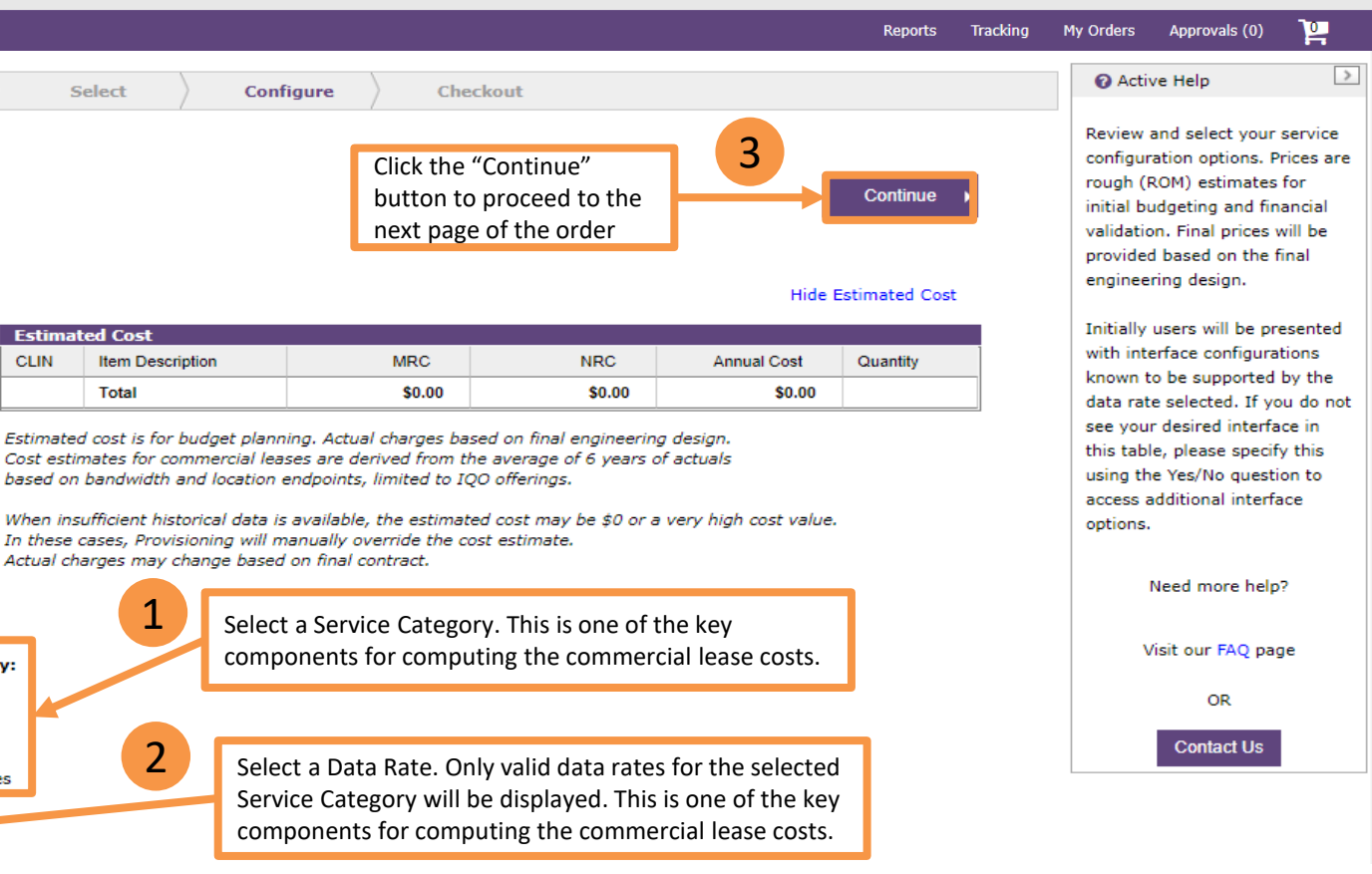

Item Configuration

Type Action: START

CION: SE12MAY205310

Data Rate Not vet configured

6 Service Request

Item: NIPRNET

- Technical Parameters Not yet configured
- Diversity 0 Not yet configured
- Avoidance 0 Not vet configured
- Service Delivery Point A Not vet configured
- 0 Equipment Information A Not yet configured
- 0 Interface A Not vet configured
- Crypto A 0 Not yet configured
- Installation and Maintenance A Not yet configured
- Service Point Management Net yet configured

NIPRNET Service Overview

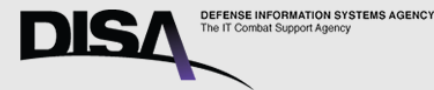

Log Out

#### Ordering as DISA/DISA IE Change Tracking My Orders Approvals (0) 2 Reports > Active Help Service Request » Configure Select Checkout Item: NIPRNET Specify additional technical Back Continue CJON: SF12MAY205310 requirements. Technical Parameters Type Action: START 2 Need more help? Would you like to configure advanced technical parameters for this service? Yes No Item Configuration Click the "Continue" Visit our FAO page 1 Data Rate button to proceed to 10 MB OR the next page of the Technical Parameters Þ order "No" is the default selection for this question. If you Not yet configured Contact Us would like to configure advanced technical parameters, Diversity 0 select "Yes" and answer the questions as required. Not yet configured Avoidance 0 Not yet configured Service Delivery Point A 0 Not yet configured Equipment Information A 0 Not yet configured Interface A 0 Not yet configured Crypto A ۲ Not yet configured

To all the second second secon

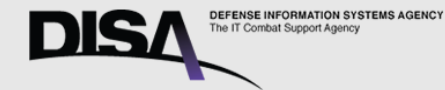

Tracking

Reports

Welcome USER 05 May 2020 18:08:38 Z

My Orders

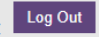

Approvals (0)

#### Ordering as DISA/DISA IE Change

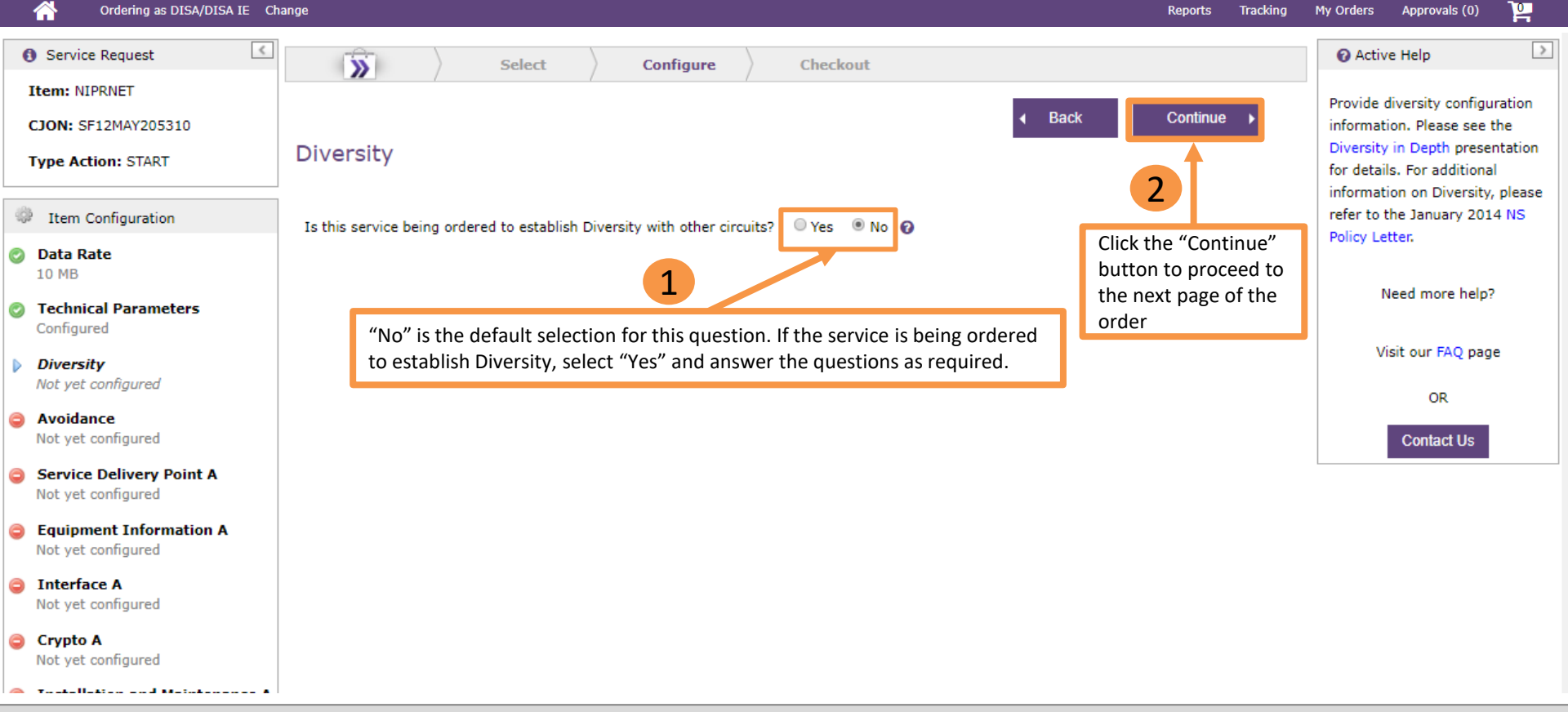

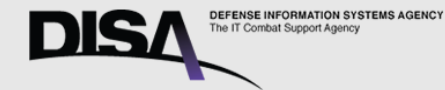

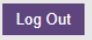

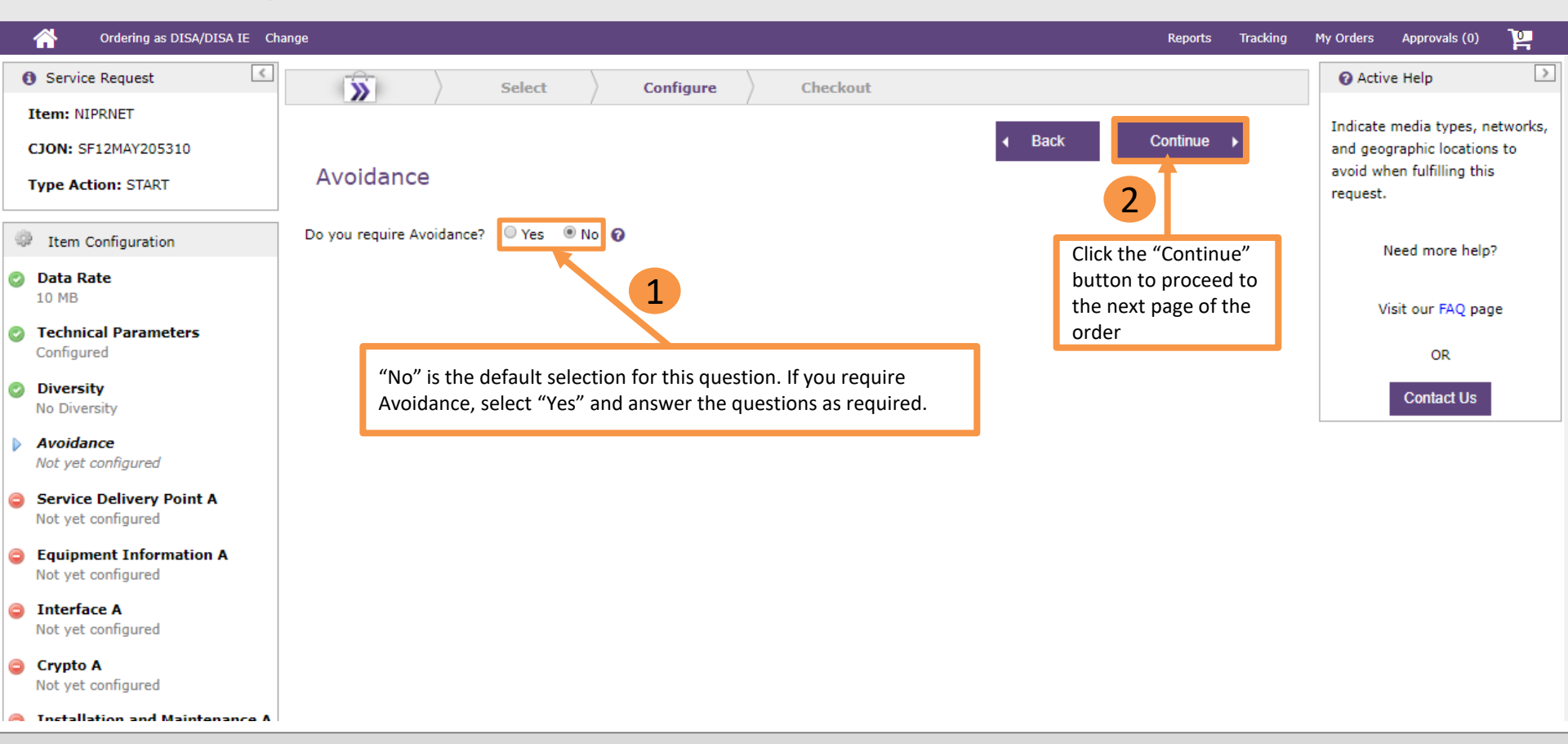

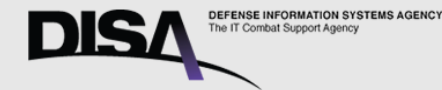

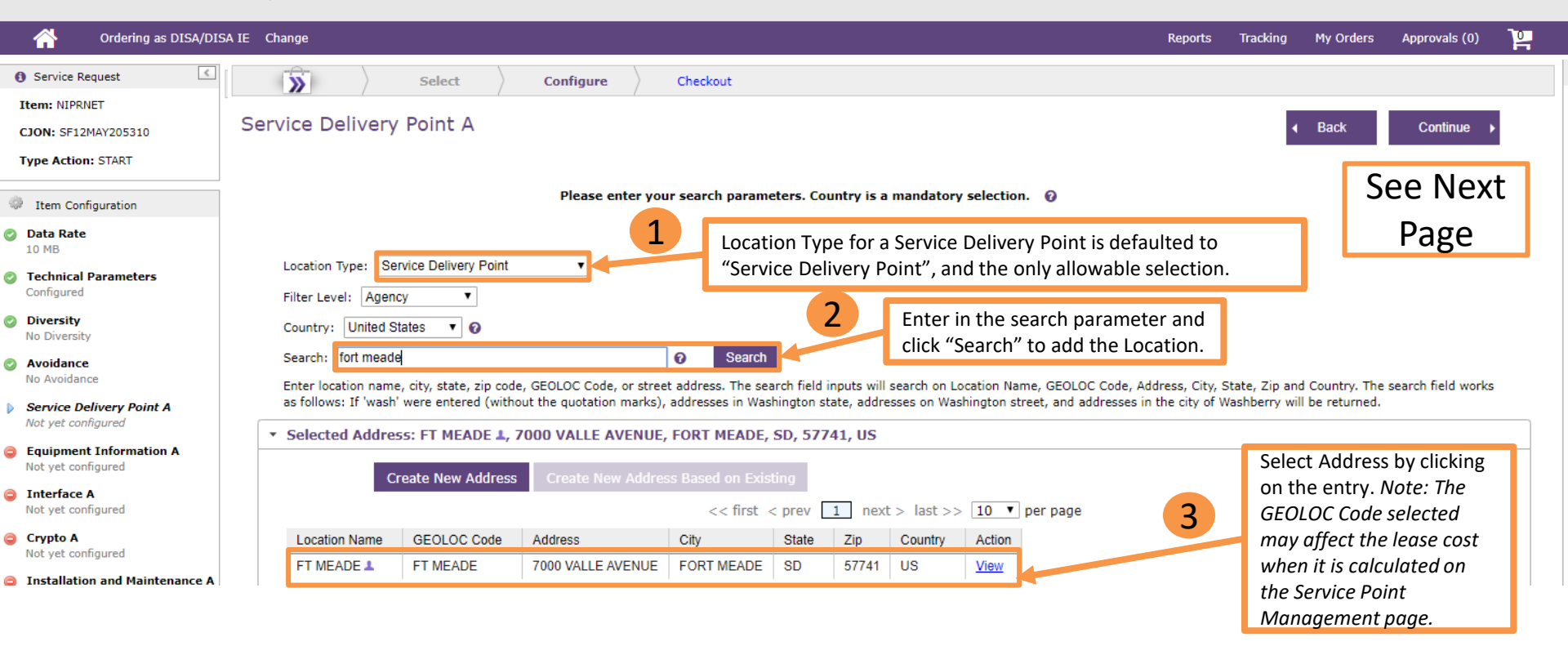

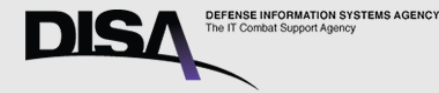

»

4

Welcome USER 05 May 2020 18:08:38 Z

Log Out

#### Ordering as DISA/DISA IE Change

6 Service Request

CJON: SF12MAY205310

Item Configuration

Technical Parameters

Service Delivery Point A

Equipment Information A

Type Action: START

Item: NIPRNET

Data Rate

Configured

Diversity

No Diversity

Avoidance

No Avoidance

Not yet configured

Not yet configured

Not yet configured

Not yet configured

Interface A

Crypto A

0

10 MB

O

My Orders Approvals (0) 임 Reports Tracking > Active Help Select Configure Checkout Continued from Provide the physical street Service Delivery Point A Back Continue address, building, and room of Customer Location A **Previous Page** equipment. Add 5 g and Routing Please enter your search parameters. Country is a mandatory selection. You can select an existing Click the "Continue" location or, after you perform a button to proceed to search create a new one by Location Type: Service Delivery Point • the next page of the clicking the "Create New Filter Level: Agency . Address" button or the "Create order New Address Based on Existing" Country: United States v 0 button. Search: fort meade 0 Search Enter location name, city, state, zip code, GEOLOC Code, or street address. The search field inputs will search on Location Name, GEOLOC The icon: 🔔 represents user Code, Address, City, State, Zip and Country. The search field works as follows: If 'wash' were entered (without the guotation marks), entered data. addresses in Washington state, addresses on Washington street, and addresses in the city of Washberry will be returned. Selected Address: FT MEADE 1, 7000 VALLE AVENUE, FORT MEADE, SD, 57741, US To learn more please see the document: Looking Up and Selected Location: Bldg: 1 1 / Floor: 2 1 / Room: 2 1 Creating Addresses and POCs Facility Information Points of Contact Need more help? Visit our FAQ page Continue to Select or Create the Location. Between each location section will be a "Next" button that is enabled upon completing of the previous section. Add the Address, Building, Floor, Room, Facility Information, and Points of Contact for the Service Delivery Point.

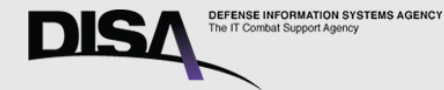

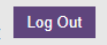

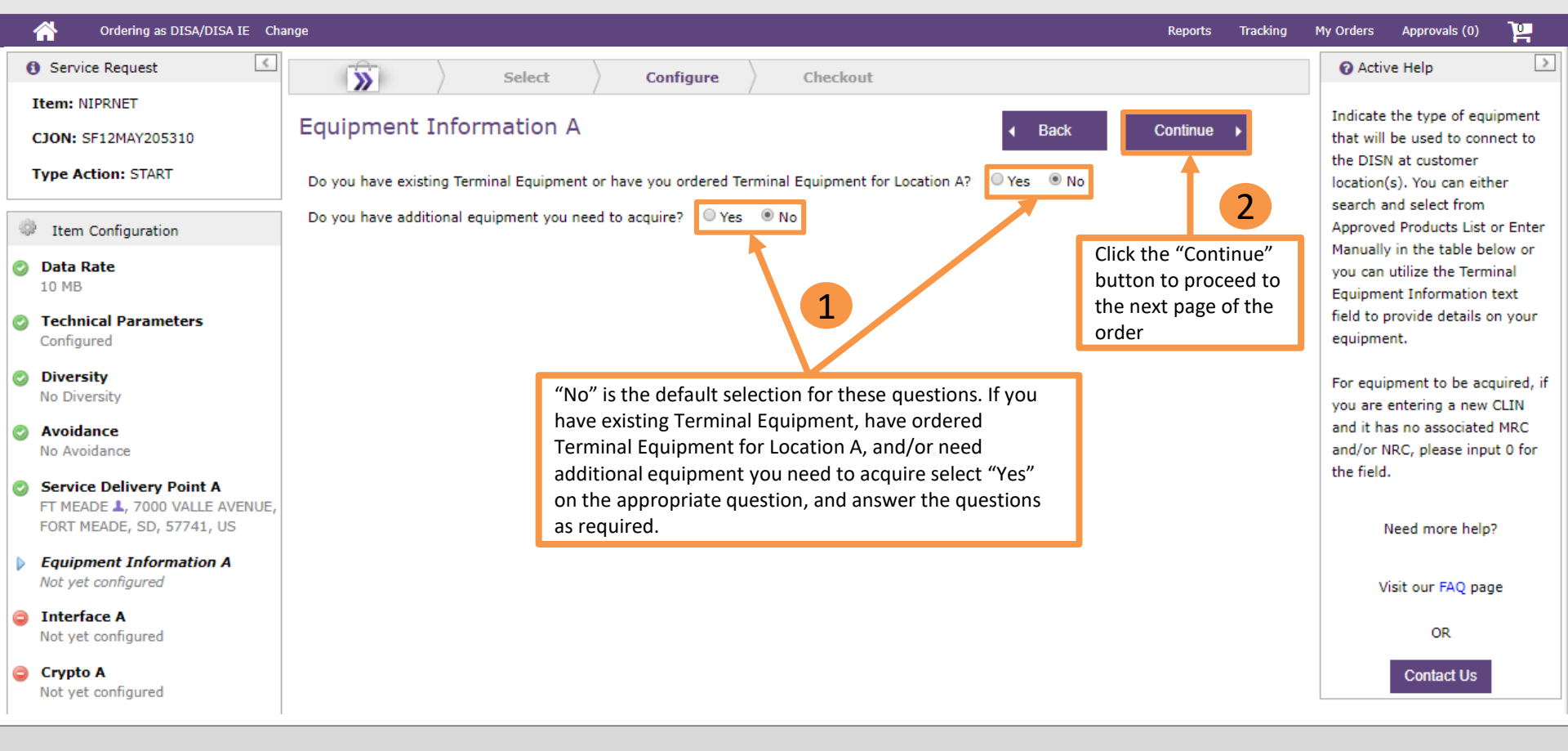

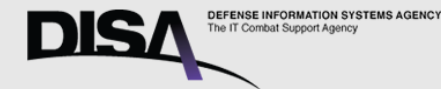

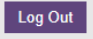

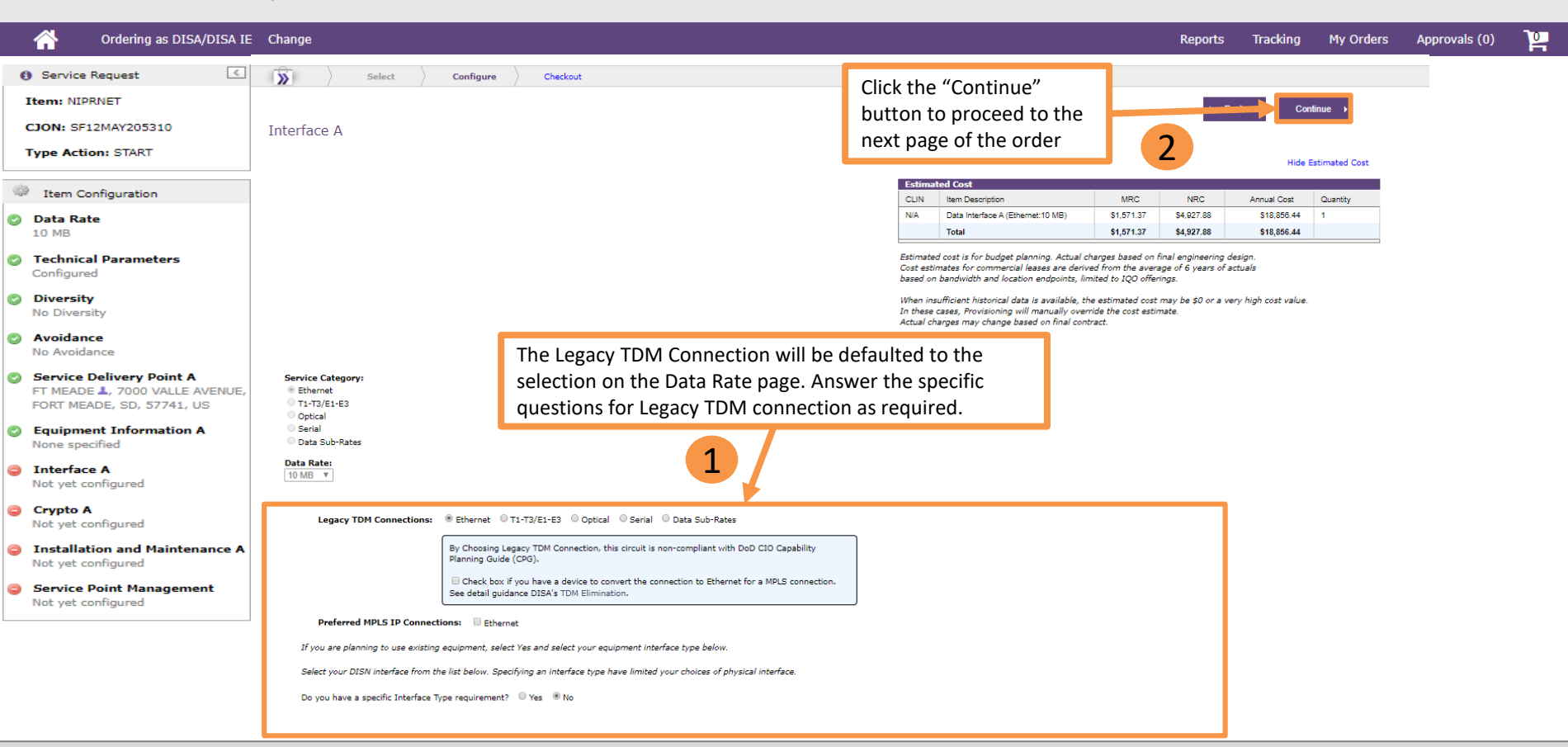

![](_page_17_Picture_0.jpeg)

Log Out

![](_page_17_Picture_3.jpeg)

![](_page_18_Picture_0.jpeg)

#### Ordering as DISA/DISA IE Change 임 Reports Tracking My Orders Approvals (0) 6 Service Request » Select Configure Checkout Click the "Continue" Item: NIPRNET button to proceed to Continue CJON: SF12MAY205310 Installation and Maintenance A the next page of the Type Action: START 2 order Hide Estimated Cost Item Configuration Estimated Cost Oata Rate CLIN Item Description MRC NRC Annual Cost Quantity 10 MB \$1,571,37 N/A Data Interface A (Ethernet:10 MB) \$4,927,88 \$18,856,44 Technical Parameters Configured ► Diversity Estimated cost is for budget planning. Actual charges based on final engineering design. No Diversity Cost estimates for commercial leases are derived from the average of 6 years of actuals based on bandwidth and location endpoints, limited to IOO offerings. Avoidance No Avoidance When insufficient historical data is available, the estimated cost may be \$0 or a very high cost value. In these cases, Provisioning will manually override the cost estimate. Service Delivery Point A Actual charges may change based on final contract. FT MEADE 1, 7000 VALLE AVENUE. FORT MEADE, SD, 57741, US CNDSP Policy :: Acknowledged Equipment Information A None specified Please read the below CNDSP policy information and acknowledge by checking box below. Interface A In accordance with CJCSI 6211.02D. DoD Information Systems connected to the DISN must be covered by accredited Computer Network Defense Service (CNDS) providers IAW DODD 0-8530.1. This policy states: All DoD information systems and computer networks shall None Specified be monitored in accordance with 18 U.S.C. 2511 (2) (d), and DoD Instruction 8560.1.4.20, and order isolate, and react to intrusions, disruption of services, or other incidents that or function of DoD operations, DoD information systems or computer networks. Crypto A CJCSI 6211.02D also applies to non-DoD governmental DISN users and contractors in facilities that interconnect with the DISN. No Encryption Required For questions regarding the CNDS provider responsibilities or if you require CNDS provider services please email disa.letterkenny.FSO.list.fs22cndspinternal@mail.mil or call (717) 267-9215. Installation and Maintenance A 1 No Last Half Mile Support I acknowledge that I have read and understand the above CNDSP policy. Service Point Management Not yet configured Last Half Mile Support :: No Last Half Mile Support <sup>C</sup> Router Support :: No Router Support O \* Unique Installation Factors :: Unique Installation Factors Not Provided <sup>©</sup> Check the CNDSP Policy Acknowledgement.

![](_page_19_Picture_0.jpeg)

![](_page_19_Picture_3.jpeg)

Ordering as DISA/DISA IE Change My Orders Approvals (0) 임 Reports Tracking < 2 Active Help 6 Service Request » Select Configure Checkout "Unsure" is the Item: NIPRNET default selection Back Continue CION: SE12MAY205310 for this guestion. See Next "Compute Estimated Cost" button must be clicked prior to continuing. Type Action: START Keep this selection Service Point Management if you are not sure if Page you will require a Item Configuration Hide Estimated Cost commercial lease Data Rate Estimated Cost for Service Delivery 10 MB CLIN Item Description MRC NRC Annual Cost Quantity Point A. In this case. Technical Parameters Total \$0.00 \$0.00 \$0.00 the demarcation Configured 1 points will be Estimated cost is for budget planning. Actual charges based on final engineering design. Diversity defaulted for you, Cost estimates for commercial leases are derived from the average of 6 years of actuals No Diversity based on bandwidth and location endpoints, limited to IQO offerings. by mirroring the Avoidance inputs provided for When insufficient historical data is available, the estimated cost may be \$0 or a very high cost value. No Avoidance SDP A. If you In these cases, Provisioning will manually override the cost estimate. Actual charges may change based on final contract. Service Delivery Point A require a FT MEADE 1, 7000 VALLE AVENUE. commercial lease Do you require a commercial lease for Service Delivery Point A? Service Delivery Point A? FORT MEADE, SD, 57741, US and know the If you don't know if a commercial lease will be required to connect your Service Delivery Point A to the DISA network, select Unsure. Equipment Information A location, select The Estimated Cost will include the estimated commercial lease cost. If the final engineering design does not require a commercial lease, then the None specified "Yes". If you do not commercial lease estimate will be removed from the DISA Estimated Cost. Interface A require a None Specified Click Add to specify intermediate Service Points after Service Delivery Point A. Then Compute Estimated Cost commercial lease. click the "Edit" link to configure that service point. select "No". Crypto A No Encryption Required << first < prev 1 next > last >> 10 v per page

![](_page_20_Picture_0.jpeg)

![](_page_20_Picture_3.jpeg)

![](_page_20_Figure_4.jpeg)

![](_page_21_Picture_0.jpeg)

No Encountion Required

Type

![](_page_22_Picture_0.jpeg)

![](_page_22_Picture_2.jpeg)

![](_page_22_Picture_3.jpeg)

|                                                             |                                                                                                    | Керонь    | Hacking | Pry Orders | Арргоч | ais (0)                                   | F                           |
|-------------------------------------------------------------|----------------------------------------------------------------------------------------------------|-----------|---------|------------|--------|-------------------------------------------|-----------------------------|
| Service Request                                             | Select Configure Checkout                                                                                                    |           |         |            |        | O Active Help                             | >                           |
| Item: NIPRNET                                               | Review Page                                                                                                    |           |         |            | r      | Review the content                        | s of this item،             |
| CJON: SF12MAY205310                                         | Keven rage                                                                                                    |           |         |            | 1      | before proceeding t<br>checkout pages. S/ | to the<br>elect the Back    |
| Type Action: START                                          |                                                                                                    |           | Back    | Checkout + | 1      | autton to make cha                        | anges.                      |
| Item Configuration                                          | Service Request Submitter Information                                                                                                    |           |         |            | 7      | If the Configuration                      | h Phase has                 |
| Oata Rate                                                   | Item: NIPR/IET Full Name: User                                                                                                    |           |         |            |        | click the "Checkout                       | Inpleted,<br>Ink in the     |
| 10 MB                                                       | CD01: 5F12MAV20310 Organization: D15                                                                                                    | A Global  | 2       |            |        | center panel at the<br>page or the Checks | top of the<br>out button to |
| Configured                                                  | View Addressing and Routing Phone: 856-                                                                                                    | -345-2342 |         |            |        | eturn to the Check                        | out Phase                   |
| Diversity                                                   | View TSR Email Preview                                                                                                    |           | Click t | he         |        | Need more                                 | help?                       |
| Avoidance                                                   | Hide Estimated Cost                                                                                                    |           | "Cher   | kout"      |        |                                           |                             |
| No Avoidance                                                | Estimated Cost                                                                                                    |           | hutta   |            |        | Visit our FAC                             | 2 page                      |
| Service Delivery Point A<br>FT MEADE . 7000 VALLE AVENUE.   | CLIN Item Description MRC NRC Annual Cost Quantity                                                                                                    |           | DUTTO   | n to       |        | OR                                        |                             |
| FORT MEADE, SD, 57741, US                                   | NVA         Lutal interface A (Laterment IV Mag)         3 1 JA/1.33         3 10 JA20.44         1           Total         Total         3 13 JA71.37         5 43,272.85         5 10 JA50.44         1 |           | proce   | ed to the  |        | Contact                                   | Us                          |
| Equipment Information A<br>None specified                   | Estimated cost is for budget planning. Actual charges based on final engineering design.                                                                                                    |           | Check   | out Phase  | e 👘    |                                           |                             |
| Interface A                                                 | Cost estimates for commercial teases are derived from the average of 6 years of actuals<br>based on bandwith and location endpoints, initiate to 1200 definings.                                          |           | of the  | order      |        |                                           |                             |
| None Specified                                              | When insufficient historical data is available, the estimated cost may be \$0 or a very high cost value.                                                                                                  |           |         |            |        |                                           |                             |
| Crypto A<br>No Encryption Required                          | In these cases, Provisioning will manually override the cost estimate.<br>Actual charges may charge based on find contract.                                                                               |           |         |            |        |                                           |                             |
| Installation and Maintenance A<br>No Last Half Mile Support | You have selected the following options:                                                                                                    |           |         |            |        |                                           |                             |
| Service Point Management                                    | Expand All   Collapse All                                                                                                    |           |         |            |        |                                           |                             |
| А, В                                                        | Data Rate :: 10 MB                                                                                                    |           |         |            |        |                                           |                             |
|                                                             | Technical Parameters :: Configured                                                                                                    |           |         |            |        |                                           |                             |
|                                                             | Diversity :: No Diversity                                                                                                    |           |         |            |        |                                           |                             |
|                                                             | Avoidance :: No Avoidance                                                                                                    |           |         |            |        |                                           |                             |
|                                                             | → Service Delivery Point A :: FT MEADE, 7000 VALLE AVENUE, FORT MEADE, SD, 57741, US 1                                                                                                    |           |         |            |        |                                           |                             |
|                                                             | Equipment Information A :: None specified                                                                                                    |           |         |            |        |                                           |                             |
|                                                             | Interface A :: None Specified                                                                                                    |           |         |            |        |                                           |                             |
|                                                             | Crypto A :: No Encryption Required                                                                                                    |           |         |            |        |                                           |                             |
|                                                             | Installation and Maintenance A :: No Last Half Mile Support, No Inside Wiring Support                                                                                                    |           |         |            |        |                                           |                             |
|                                                             | Service Point Management :: A, B                                                                                                    |           |         |            |        |                                           |                             |
|                                                             |                                                                                                    |           |         |            |        |                                           |                             |

![](_page_23_Picture_0.jpeg)

### Log Out

![](_page_23_Figure_4.jpeg)

**Requestor Information** 

![](_page_24_Picture_0.jpeg)

![](_page_24_Picture_3.jpeg)

![](_page_24_Figure_4.jpeg)

| DICA DEFENSE INFORM<br>The IT Combat Super                | IATION SYSTEMS AGENCY     |                                                                                                    | Administration 👻   Tools 🧃 | 🗧   Manage R                                                                         | leference Dat | :a →   FAQ   /                  | About DISA Storefr                                                                              | ont                                           |
|-----------------------------------------------------------|---------------------------|----------------------------------------------------------------------------------------------------|----------------------------|--------------------------------------------------------------------------------------|---------------|---------------------------------|-------------------------------------------------------------------------------------------------|-----------------------------------------------|
|                                                           | C                         | Continued from 1 Pop-Up Window                                                                                                  |                            |                                                                                      | ¢             | Welcome<br>05 May 2020          | USER Log<br>18:08:38 Z                                                                          | Out                                           |
| Ordering as DISA/DISA IE Change                           | 2                         |                                                                                                    |                            | Reports                                                                              | Tracking      | My Orders                       | Approvals (0)                                                                                   | ገግ                                            |
| () Service Request                                        | Select                    | Configure Checkout                                                                                                    |                            |                                                                                      |               | 0                               | Active Help                                                                                     | >                                             |
| Item: NIPRNET CJON: SF12MAY205310 Type Action: START Purp | oose-Mission              |                                                                                                    | ✓ Back                     | Cont                                                                                 | inue 🕨        | Plea:<br>infor<br>prop<br>for p | se provide purpose<br>mation so that we<br>perly categorize thi<br>provisioning and op<br>port. | e/mission<br>e may<br>is service<br>perations |
| Checkout                                                  | ĺ                         | MPLS Customer Access Trunk                                                                                                    | ×                          |                                                                                      |               | Click                           | the "Configure"                                                                                 | ink in the                                    |
| Ordering Agency and Org<br>Completed                      | What Mission I<br>(Produc | When ordering an MPLS Customer Access Trunk, the following CCSD fields are autor<br>set and any previous values are overridden: | natically                  |                                                                                      |               | cent<br>page                    | er panel at the top<br>a to return to the                                                       | p of the                                      |
| Purpose-Mission     Completed                             |                           |                                                                                                    |                            |                                                                                      |               | Conf                            | iguration Phase.                                                                                |                                               |
| Urgency-Priority<br>Completed                             |                           | Purpose/Use: VI - User Access Trunk for IP Virtual Interface Connections (802.1q \<br>Tagging)                                  | /LAN                       |                                                                                      |               |                                 | Need more hel                                                                                   | ip?                                           |
| Service Dates<br>Completed                                | Is this for an            | Type of Service: 6 - Dedicated Customer Access                                                                                  | g                          |                                                                                      |               |                                 | Visit our FAQ pa                                                                                | age                                           |
| Justifications and Approvals<br>Not yet completed         |                           | You must add a note to the <b>Product/Service Description</b> . For example:                                                    |                            | Review                                                                               | / the inst    | ructions                        | or<br>in the pop-u                                                                              | ıp                                            |
| Agency Code: D -                                          |                           | DISA, THIS IS AN MPLS ACCESS TRUNK THAT I'M ESTABLISHING. THE CONNECTION                                                        | IS (VPN)                   | window to take the appropriate action.<br>This will display if you selected "Yes" to |               |                                 | on<br>' to                                                                                      |                                               |
| Continued                                                 |                           | WILL RIDE OVER THIS TRUNK ONCE IN PLACE. SO WHEN I HAVE TO DISCO, I CAN I WITHOUT TERMINATING THE ENTIRE CIRCUIT.               | 00 SO rvice                | requiring an MPLS Customer Access<br>Trunk. When you're ready, click "OK" to         |               |                                 |                                                                                                 |                                               |
| from Previous                                             | National                  |                                                                                                    |                            | go bacl                                                                              | k to the F    | Purpose-l                       | Mission page                                                                                    | 2.                                            |
| Page                                                      |                           | ок                                                                                                    | Cancel //                  |                                                                                      |               |                                 |                                                                                                 |                                               |
|                                                           | Enter Satellite Da        | tabase Approval Number: Command Name OControl Number                                                                            | Θ                          |                                                                                      |               |                                 |                                                                                                 |                                               |

![](_page_26_Picture_0.jpeg)

![](_page_26_Picture_3.jpeg)

![](_page_26_Figure_4.jpeg)

If you need help determining the TSP restoration or

![](_page_27_Picture_0.jpeg)

![](_page_27_Picture_3.jpeg)

![](_page_27_Figure_4.jpeg)

![](_page_28_Picture_0.jpeg)

Log Out

![](_page_28_Picture_3.jpeg)

![](_page_29_Picture_0.jpeg)

![](_page_29_Picture_2.jpeg)

Ordering as DISA/DISA IE Change

![](_page_29_Picture_4.jpeg)

![](_page_30_Picture_0.jpeg)

Welcome USER 06 May 2020 15:27:28 Z

![](_page_30_Picture_3.jpeg)

#### Ordering as DISA/DISA IE Change My Provisioning Reports Tracking My Orders Approvals (0) 1 Shopping Cart Active Help >> Select Configure Checkout Finalize Cart The cart includes all products Cart Finalize Order Continue Shopping and services to be submitted with your order. Each order in Merchandise availability is not guaranteed. the cart has two options Prices are estimates and are subject to change. (Optional) Review page. associated with it: Add Another and Save for Later. "Add Another" will take you to the Click the "Finalize Service Details page where you Non-Recurring Monthly Recurring Estimated Annual Order" button to can order another service like Cost (NRC) Cost (MRC) Recurring Cost Item this one. "Save for Later" will proceed to the next NIPRNET : START remove the item from the cart CJON: SF12MAY205310 \$4,927,88 \$1.571.37 \$18,856,44 page of the order Add Another | Edit | Save For Later and make it available in My Orders for updating later on. Sub Total: \$4,927.88 \$1,571.37 \$18,856,44 and proceed to add DITCO Service Charge (2.25%): \$110.88 \$35.36 \$424.32 payment To add other service items to Total: \$5,038.76 \$1,606.73 \$19,280,76 information. the Cart, hit the Continue Shopping button. To provide payment information and Estimates include applicable DITCO fees. finalize the order, hit the DISA Cost Estimate is subject to change. Any change in the cost estimate (MRC/NRC) will be coordinated with the agency requesting the service prior Finalize Order button to DISA finalizing the requirement. Need more help? Visit our FAQ page OR

Contact Us

![](_page_31_Picture_0.jpeg)

Welcome USER 06 May 2020 15:27:28 Z

![](_page_31_Picture_3.jpeg)

Ordering as DISA/DISA IE Change My Provisioning Tracking My Orders Approvals (0) 1 Reports Active Help 102 Finalize Order » Select Configure Checkout Finalize Payment Information Provide payment information for Not vet completed financial validation. Select an item in the cart, provide the Payment Information required information, and press Save, Repeat for each item in 8 Select one or more items from the table below and click "Apply Funding" to either view the current funding information or to provide new/updated funding information. the cart. Hide Cart Contents 1 Select the order item Funding information for an Non-Recurring Monthly Recurring Estimated Annual order in the Cart can be Item Cost (NRC) Cost (MRC) Recurring Cost to apply funding reviewed by selecting the item NIPRNET : START and clicking "Apply Funding" or information. 0 \$4,927.88 \$1.571.37 \$18,856.44 CJON: SF12MAY205310 by clicking the View Item View Item Details | Addressing and Routing Details link. Sub Total: \$4,927.88 \$1,571.37 \$18,856,44 \$35.36 \$424.32 DITCO Service Charge (2.25%): \$110.88 When PDCs are entered, they 2 are checked to see if they exist Total: \$5.038.76 \$1,606.73 \$19,280.76 within Telecommunication Services Enterprise Acquisition Apply Funding Click on "Apply Funding" to apply the PDC Funding information. Services (TSEAS) Inventory and Billing Information (TIBI). If they do not, they are reported Estimates include applicable DITCO fees. as Invalid, but you may DISA Cost Estimate is subject to change. Any change in the cost estimate (MRC/NRC) will be coordinated with the agency requesting the service prior continue with placing the order. to DISA finalizing the requirement. If they do, they are reported as Valid, but this does not indicate that there is a registered line of accounting in TIBI for any particular fiscal year. Funding information is validated/approved during the See Next routing by the appropriate offices for each PDC. page 1.1.0

![](_page_32_Picture_0.jpeg)

| Sub Total:<br>DITCO Service Charge (2.25%): | \$4,927.88<br>\$110.88           | \$1,571.37<br>\$35.36          | \$18,850.44<br>\$424.32 |
|---------------------------------------------|----------------------------------|--------------------------------|-------------------------|
| Total:<br>Apply Funding                     | \$5,038.76                       | \$1,606.73                     | \$19,280.76             |
| Estimates include applicable DITCO fees.    | estimate (MRC/NRC) will be coord | linated with the anency reques | sting the service prior |

User is prompted for a PDC. Enter in the PDC for the order. Click "Save". Note: You can also update the NRC and MRC Cost Thresholds as applicable. The values will be defaulted to the "should" cover values indicated.

#### Payment Ouestions

to DISA finalizing the requirement.

Only items in the cart being ordered on behalf of Non-DOD agencies may be addressed to DITCO. Address this requirement to DITCO only?

Please note, to save changes made in this section, scroll to the bottom of the page and press the Save Changes button.

#### PDC Funding

WAFRJ

Save

Cancel

We recommend that Total Cost Thresholds (Not to Exceed) be equal to or greater than the NRC and MRC cost estimates (shown in bold text here). Your payment is validated (indicated by a green checkmark) once all required information is complete.

Action

\$ 1.606.73

\$ 1,606.73

PDC unding should cover at least \$ 5,038.76 in non-recurring costs and \$ 1,606.73 in monthly recurring costs (Estimated Cost). C Funding must cover at least \$ 0.00 in non-recurring costs and \$ 0.00 in monthly recurring costs (Actual Cost Estimate). 3

#### Cost Threshold (Not To Exceed)

Press "Save Changes" to save all your changes to the funding information.

![](_page_32_Figure_10.jpeg)

\$ 5.038.76

\$ 5.038.76

![](_page_32_Figure_11.jpeg)

the PDC information has been entered.

![](_page_33_Picture_0.jpeg)

Welcome USER 06 May 2020 15:27:28 Z

![](_page_33_Picture_3.jpeg)

Ordering as DISA/DISA IE Change My Provisioning Tracking My Orders Approvals (0) 1 Reports Active Help Finalize Order >> Select Configure Checkout Finalize 6 Payment Information Provide payment information for Not yet completed Click the "Continue" button to proceed Continue financial validation. Select an item in the cart, provide the Payment Information to the next page of the order required information, and press Save, Repeat for each item in After PDC Information O Select one or more items from the table below and click "Apply Funding" to either view the current funding information or to provide new/updated funding information. the cart. is applied, verify that Hide Cart Contents the item shows that Funding information for an Non-Recurring Monthly Recurring Estimated Annual order in the Cart can be the adequate funding Select All Cost (NRC) Cost (MRC) Recurring Cost Item reviewed by selecting the item NIPRNET : START and clicking "Apply Funding" or has been applied for \$4,927,88 \$1,571,37 1 \$18,856,44 CJON: SF12MAY205310 by clicking the View Item View Item Details | Addressing and Routing the order, indicated Details link \$1.571.37 \$18,856,44 5 Total \$4,927,88 with a green Service Charge (2.25%); \$110.88 \$35.36 \$424.32 When PDCs are entered, they checkmark. If the are checked to see if they exist \$5.038.76 \$1,606,73 \$19.280.76 stal: item is showing within Telecommunication Services Enterprise Acquisition invalid, you can get Apply Funding Services (TSEAS) Inventory and more details by Billing Information (TIBI). If they do not, they are reported Estimates include applicable DITCO fees. hovering over the as Invalid, but you may DISA Cost Estimate is subject to change. Any change in the cost estimate (MRC/NRC) will be coordinated with the agency requesting the service prior indicator. Note: If continue with placing the order. to DISA finalizing the requirement. If they do, they are reported as there are multiple Valid, but this does not indicate items in the cart, the that there is a registered line of Payment Questions accounting in TIBI for any apply funding process particular fiscal year. Funding Only items in the cart being ordered on behalf of Non-DOD agencies may be addressed to DITCO. will need to be information is Address this requirement to DITCO only? validated/approved during the repeated until all routing by the appropriate Please note, to save changes made in this section, scroll to the bottom of the page and press the Save Changes button. items have funding offices for each PDC. applied. PDC Funding Need more help? We recommend that Total Cost Thresholds (Not to Exceed) be equal to or greater than the NRC and MRC cost estimates (shown in hold text here). Your payment is validated (indicated by a

![](_page_34_Picture_0.jpeg)

![](_page_34_Picture_2.jpeg)

1 Ordering as DISA/DISA IE Change My Provisioning Reports Tracking My Orders Approvals (0) Finalize Order >> Active Help Select Configure Checkout Finalize Payment Information 0 null Completed Place Order > Back Order Review Order Review Need more help? Hide Cart Contents Visit our FAQ page (Optional) Review Non-Recurring Monthly Recurring Estimated Annual 1 2 Item Details one Item Cost (NRC) Cost (MRC) Recurring Cost OR NIPRNET : START more time by \$4,927.88 \$1,571.37 \$18,856.44 CJON: SF12MAY205310 Contact Us View Item Details Addressing and Routing clicking on the \$18,856,44 Sub Total: \$4,927.88 \$1.571.37 "View Item DITCO Service Charge (2.25%): \$110.88 \$35.36 \$424.32 Click the "Place Order" Details" link. button to proceed to Total: \$5,038.76 \$1,606.73 \$19,280.76 place the order.

Estimates include applicable DITCO fees.

DISA Cost Estimate is subject to change. Any change in the cost estimate (MRC/NRC) will be coordinated with the agency requesting the service prior to DISA finalizing the requirement.

Olick View Item Details link to see more details...

![](_page_35_Picture_0.jpeg)

Log Out

#### Order Confirmation

Your orders have been submitted and are being processed:

- If there is an issue with processing your order, it will be placed back in your Cart.
- If your order is successfully processed, it will appear on the My Orders page.

Please check back shortly to view the current status of the order processing.

You can choose any link on the page or choose either of the options below:

Review My Orders

Review My Orders

Review My Orders

Review My Orders

Review My Orders

Review My Orders

Review My Orders

Review My Orders

Review My Orders

Review My Orders

Review My Orders

Review My Orders

Review My Orders

Review My Orders

Review My Orders

Review My Orders

Review My Orders

Review My Orders

Review My Orders

Review My Orders

Review My Orders

Review My Orders

Review My Orders

Review My Orders

Review My Orders

Review My Orders

Review My Orders

Review My Orders

Review My Orders

Review My Orders

Review My Orders

Review My Orders

Review My Orders

Review My Orders

Review My Orders

Review My Orders

Review My Orders

Review My Orders

Review My Orders

Review My Orders

Review My Orders

Review My Orders

Review My Orders

Review My Orders

Review My Orders

Review My Orders

Review My Orders

Review My Orders

Review My Orders

Review My Orders

Review My Orders

Review My Orders

Review My Orders

Review My Orders

Review My Orders

Review My Orders

Review My Orders

Review My Orders

Review My Orders

Review My Orders

Review My Orders

Review My Orders

Review My Orders

Review My Orders

Review My Orders

Review My Orders

Review My Orders

Review My Orders

Review My Orders

Review My Orders

Review My Orders

Review My Orders

Review My Orders

Review My Orders

Review My Orders

Review My Orders

Review My Orders

Review My Orders

Review My Orders

Review My Orders

Review My Orders

Review My Orders

Review My Orders

Review My Orders

Review My Orders

Review My Orders

Review My Orders

Review My Orders

Review My Orders

Review My Orders

Review My Orders

Review My Orders

Review My Orders

Review My Orders

Review My Orders

Review My Orders

Review My Orders

Review My Orders

Review My Orders

Review My Orders

Review My Orders

Review My Orders

Review My Orders

Review My Orders

Review My Orders

Review My Orders

Review My Orders

Review My Orders

Review My Orders

Review

Be sure to click the refresh button on the My Orders page before confirming the status of your order.

![](_page_35_Picture_14.jpeg)

The confirmation page shows that the order has been recorded and it is being processed For assistance with DISA Storefront issues you may contact the Tier I Infrastructure – Global Service Desk 1-844-DISA-HLP (347-2457), Option 2 CML: (614) 692-0032, Option 2 DSN: 312-850-0032, Option 2